## Location de la salle des fêtes

## <mark>résumé :</mark>

- 1. choisir sa salle
- 2. choisir ses dates
- 3. confirmer son identité
- 4. attendre la confirmation de la mairie

voir plus de détails ci-dessous

A la première connexion, le site <u>https://www.kergrist-moelou.bzh/</u> vous demande de valider vos choix pour les cookies.

Si vous êtes sur un poste de confiance (pc, tablette, smartphone personnels) le plus simple est de les accepter. Sur le site de la commune, ces fichiers ne sont utilisés que pour un meilleur fonctionnement.

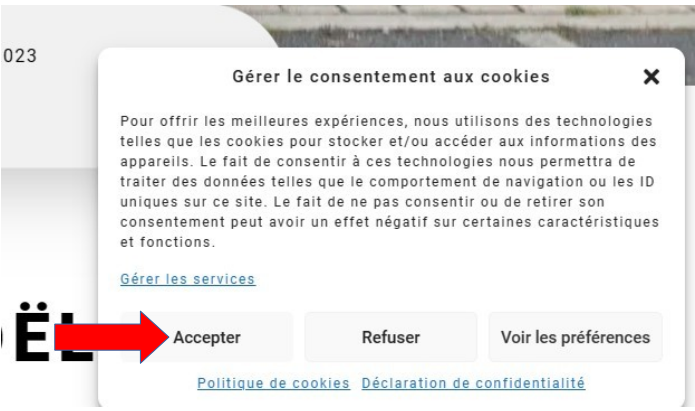

Location de la salle des fêtes :

soit par le menu INFOS PRATIQUES / LOCATION DE SALLES soit par le lien : <u>https://www.kergrist-moelou.bzh/infos-pratiques/salle-des-fetes-lein-roch/</u> <u>reserver/</u>

soit par le bouton de raccourci de la page d'accueil :

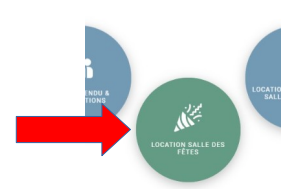

Pour visualiser les tarifs, 2 méthodes :

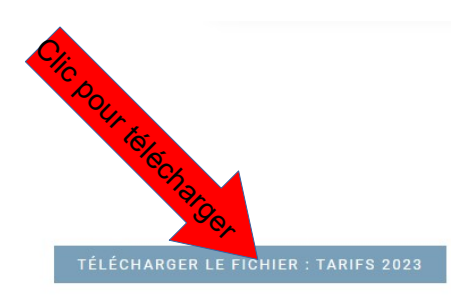

Il faut ensuite choisir votre réservation :

- grande salle des fêtes
- salle du bar

et les options :

- cuisine
- salle annexe (salle du presbytère)

par exemple : grande salle + cuisine

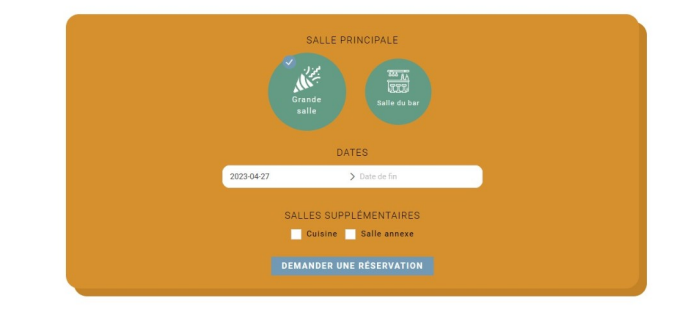

la grande salle contient la salle du bar.

Puis choisir les dates de la réservation (début et fin). Les dates déjà prises ne peuvent pas être sélectionnées.

Et enfin, clic sur le bouton « demander une réservation ».

Pour pouvoir vous recontacter, il nous faut connaître vos coordonnées :

VIE MUNIC

| Vous avez déjà un comp     | ote ? Cliquez ici pour vous connecter | VOTRE RÉSERVATION                                                                                                |
|----------------------------|---------------------------------------|----------------------------------------------------------------------------------------------------|
| DÉTAILS DE VOTRE CO        | O M PTE                               | Salle des fêtes<br>Du: 28 avril 2023                                                                             |
| Prénom *                   | Nom *                                 | Durée: 1 jour                                                                                                    |
| Prénom                     | Nom                                   | Sale principale, stande 38116                                                                                    |
| Nom de l'entreprise (fac   | cultatif)                             |                                                                                                    |
| Nom de l'entreprise        |                                       | Vos données personnelles seront utilisées pour le                                                                |
| Pays/région *              |                                       | traitement de votre commande, vous accompagner au cours<br>de votre visite du site web, et pour d'autres raisons |
| France                     | Clic pour envo                        | yer                                                                                                    |
| Numéro et nom de rue *     | (une fois la feuille i                | emplie)                                                                                                    |
| Numéro de voie et nom de   | la rue                                |                                                                                                    |
| Bâtiment, appartement, lot | . etc. (facultatif)                   |                                                                                                    |
| Code postal *              |                                       |                                                                                                    |
| code postar                |                                       |                                                                                                    |
| Ville *                    |                                       |                                                                                                    |
| Ville                      |                                       |                                                                                                    |
| Tálánhana *                |                                       |                                                                                                    |
| Téléphone                  |                                       |                                                                                                    |
| rerepriore                 |                                       |                                                                                                    |
| Adresse e-mail *           |                                       |                                                                                                    |
| Adresse e-mail             |                                       |                                                                                                    |
|                            |                                       |                                                                                                    |

Le champs avec une étoile rouge sont obligatoires : Prénom, Nom rue ou lieu-dit code postal ville téléphone adresse mail

vous pouvez ajouter quelques commentaires dans les **Notes de commande** par exemple : « j'ai besoin de venir la veille »

| ANNULER LA RÉSERVATION EN COURS<br>Vous avez déjà un compte ? Cliquez ici pour vous connecter<br>DÉTATIC DE VOTRE FOMPTE |
|----------------------------------------------------------------------------------------------------|
| Vous avez déjà un compte ? Cliquez ici pour vous connecter<br>DétAtic de Votre fompte                                    |
| DÉTATIS DE VOTRE COMPTE                                                                                                  |
|                                                                                                    |
| r                                                                                                    |
|                                                                                                    |
| 2                                                                                                    |
|                                                                                                    |

| • Un compte est déjà enregistré avec votre adresse e-mail. Veuillez | vous connecter. |
|---------------------------------------------------------------------|-----------------|
|                                                                     |                 |

Il faut donc vous connecter avec l'adresse mail que vous avez fourni Ne cochez la case « se souvenir de moi » que si vous êtes sur votre matériel. Si vous avez oublié votre mot de passe, cliquez sur «**mot de passe perdu**»

Une fois le formulaire rempli, il faut « **envoyer la réservation** » et vous recevez la validation de votre pré-réservation.

Et vous recevez une confirmation dans la boîte mail que vous avez indiquée.

|                              | VALIDATI                       | ON D | ELA | DEMANDE |
|------------------------------|--------------------------------|------|-----|---------|
| Nous avona bien reçu votre   | demande de réservation.        |      |     |         |
| NUMERO DE COMMANDE :<br>5623 | DATE: E-MAIL:<br>28 avril 2023 |      |     |         |
| VOTRE DEMAN                  | DE DE RÉSERVAT                 | TION |     |         |
| #5624 Salle des fêtes        |                                |      |     |         |
| 1 mai 2023                   |                                |      |     |         |
| 1 mai 2023                   |                                |      |     |         |
| En attente de validation     |                                |      |     |         |
| Voir                         |                                |      |     |         |
|                              |                                |      |     |         |
| ADRESSE DU C                 | OMPTE                          |      |     |         |
| Contraction of the second    |                                |      |     |         |
|                              |                                |      |     |         |
| 22110 KERGRIST-MOELOU        |                                |      |     |         |
| 🖸 elois augusta              |                                |      |     |         |
|                              |                                |      |     |         |

## Votre confirmation :

La mairie reçoit également votre demande.

| uvelle rés                            | servation                                                    | Nouvelle                       | réservation                          |
|---------------------------------------|--------------------------------------------------------------|--------------------------------|--------------------------------------|
| ur,<br>a nouvelle! Votre rés<br>tente | servation <u>#5624</u> a bien été créée. Elle est maintenant | Bonjour,<br>Bonne nouvellet II | y a une nouvelle réservation pour la |
| oduit                                 | Salle des fêtes                                              | Broduit                        | Calla das fâtas                      |
| mmande                                | <u>n°5623</u>                                                | Produit                        | Salle des letes                      |
|                                       | 1 mai 2023                                                   | Commande                       | <u>#5623</u> par <u>Alam CUI</u>     |
|                                       | 1 mai 2023                                                   | Du                             | 1 mai 2023                           |
| ie                                    | 1 jour (Toute la journée)                                    | Au                             | 1 mai 2023                           |
| urces                                 | Grande salle                                                 | Durée                          | 1 jour (Toute la journ               |
|                                       | En attente                                                   | Resources                      | Grande salle #4379                   |
|                                       | LITALONG                                                     | Etat                           | En attente                           |

## Et pourra transformer votre pré-réservation en réservation ferme :

| Merci pour v                                                                                                    | otre Réservation                                                                                              |  |
|----------------------------------------------------------------------------------------------------|----------------------------------------------------------------------------------------------------|--|
| Bonjour Alain CUPCIC,                                                                                                    | et torminón                                                                                                   |  |
| Volie reservation <u>#0624</u> e                                                                                                    | st terminee.                                                                                                  |  |
| Produit                                                                                                    | Salle des fêtes                                                                                               |  |
| Commande                                                                                                    | <u>n°5623</u>                                                                                                 |  |
| Du                                                                                                    | 1 mai 2023                                                                                                    |  |
| Au                                                                                                    | 1 mai 2023                                                                                                    |  |
| Durée                                                                                                    | 1 jour (Toute la journée)                                                                                     |  |
| Resources                                                                                                    | Grande salle                                                                                                  |  |
| Etat                                                                                                    | Validée                                                                                                    |  |
|                                                                                                    |                                                                                                    |  |
| Cordialement, la mairie de                                                                                                    | Kergrist-Moelou                                                                                               |  |
| Cordialement, la mairie de                                                                                                    | refusée                                                                                                    |  |
| Cordalement, la maire de Réservation                                                                                                    | refusée                                                                                                    |  |
| Cordalement, la maire de<br>Réservation<br>Bonjour Alain CUPCIC,<br>La réservation <u>#5624</u> a étéd                                                         | refusée                                                                                                    |  |
| Cordalement, la maine de<br>Réservation<br>Bonjour Alain CUPCIC,<br>La réservation <u>15524</u> a été<br>Produit                                               | regne-Moelou<br>refusée<br>rejetée.<br><u>Salla dea fêtea</u>                                                 |  |
| Cordalement, la maine de<br>Réservation<br>Bonjour Alain CUPCIC,<br>La réservation <u>#5624</u> a été<br>Produit<br>Commande                                   | refusée<br>rojotós.<br>Sallo des fôtos<br>nº5623                                                              |  |
| Cordalement, la maine de<br>Réservation<br>Bonjour Alain CUPCIC,<br>La réservation <u>15824</u> a été<br>Produit<br>Commande<br>Du                             | Rerginet-Moelou rejotée. Sallo don fétos n'5823 1 mai 2023                                                    |  |
| Cordalement, la maire de<br>Réservation<br>Bonjour Alain CUPCIC,<br>La réservation <u>#5524</u> a été<br>Produit<br>Commande<br>Du<br>Au                       | Kergniet-Moelou  relfuSée  rejetée.  Salle des fétes  n°5623  1 mai 2023  1 mai 2023                          |  |
| Cordalement, la maine de<br>Réservation<br>Bonjour Alain CUPCIC,<br>La réservation <u>#5624</u> a été<br>Produit<br>Commande<br>Du<br>Au<br>Durée              | Kergniet-Moelou  rejotée.  Salla des fêtes n°5623 1 mai 2023 1 mai 2023 1 jour (Toute la journée)             |  |
| Cordialement, la maine de<br>Réservation<br>Bonjour Alain CUPCIC,<br>La récervation 15524 a été<br>Produit<br>Commande<br>Du<br>Au<br>Du<br>Burée<br>Resources | Kergniet-Moelou  rejetée.  sala des fétes n*5823 1 mai 2023 1 mai 2023 1 jour (Toute la journée) Grande salle |  |

ou la rejeter :

Cordialement, la mairie de Kergrist-Moëlou